Website Fonts Preferences

## To display webpage text in a different font

- 1. In Internet Explorer, click the **Tools** button, and then click **Internet Options**.
- 2. On the **General** tab, click **Fonts**.
- 3. In the Webpage font and Plain text font lists, click the fonts you want.
- 4. Click **OK** twice.

Note

• These font preferences will only be used if the website you are visiting does not already specify the fonts that should be used.

## Override website font and color settings

If you want to have the fonts and colors you specify in Internet Explorer to be used for all websites, regardless of the fonts that have been set by the website designer, follow these steps.

- 1. In Internet Explorer, click the **Tools** button, and then click **Internet Options**.
- 2. On the **General** tab, click **Accessibility**.
- 3. Select the **Ignore colors specified on webpages**, **Ignore font styles specified on webpages**, and **Ignore font sizes specified on webpages** check boxes, and then click **OK** twice.

Revised 7/29/2010 JMM